# BCXb baffel regulator

#### Preconditions

- The regulator is expected to be connected to 24 VAC + CAN.
- The BCXb regulator is equipped with Bluetooth<sup>®</sup> and can thus be commissioned via the LINDINSIDE mobile app. A user account with authorization for the relevant building is required for the app. The app can be downloaded from Google Play/App Store. The software link is accessible by scanning the attached QR code.

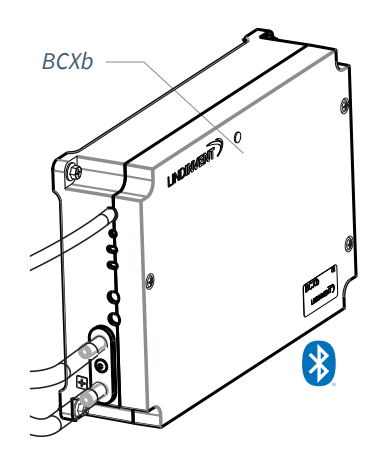

#### Commissioning

Follow the instructions below. Once a control unit has been assigned the intended Node ID, the final settings can be made either on-site via the "Quick setup" screen in LINDINSIDE or centrally via LINDINTELL/LINDINSPECT<sup>®</sup>.

#### Appendix with Regulation Parameters

The regulation parameters for BCXb are the same as for previous versions of BCX. Refer to the attached appendix for a presentation of the status screen and the complete set of regulation parameters for BCXb and BCX.

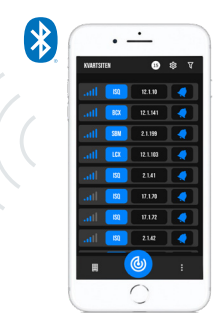

Smartphone with the LINDINSIDE app for communication with Lindinvent devices equipped with Bluetooth<sup>®</sup>.

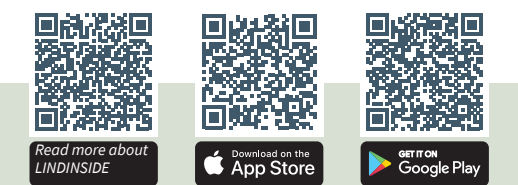

#### COMMISSIONING PROCEDURE VIA LINDINSIDE

(See the next page for instructions with screenshots from LINDINSIDE)

#### 1. Pull down to scan for nearby devices:

• Select the correct control unit from the list. By calling the device using the clock symbol, a beep sound with a blinking blue light will be emitted, which can be used to identify the device.

#### 2. Set (change) Node ID:

Select the field for the Node ID of the intended device in the list of scanned devices.

Enter the unique Node ID between 1-239 assigned to the regulator according to Lindinvent's recommended

assignment. \*After assignment: It is recommended to perform a new scan to verify that the device's Node ID has been updated correctly. When assigning Node IDs to a larger number of devices, the "Set nodeIDs" function can be used.

#### 3. Connect to the device:

Press the field for the device's product name in the list of scanned devices to connect.

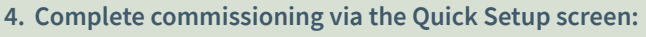

- Perform a test of the damper motor (Manual motor control):
- Check that the damper has fully opened. Confirm the position.
- Check that the damper has fully closed. Confirm the position.
- Assign the flow zone (Flow zone) This is often the same as the Node ID.
- Enter the duct dimension or K-factor (G1 Duct dimen sion or G1 K-factor)
  - For a circular duct, select the duct size from a list. For a rectangular duct, enter the current K-factor.
  - Enter setpoint values (Room temp SP & Airflow SPs) - Room temp SP: Room temperature [22.0]
    - Room temp SP: Room temperature [22.0]
    - Min airflow SP: Minimum airflow step l/s [8]
      Max airflow SP: Maximum airflow step l/s [20]
    - Absence airflow SP: Absence airflow l/s [5]
    - Prosonce airflow SP: Absence airflow [/s [5]
    - Presence airflow SP: Presence airflow l/s [12]

After completing the Quick Setup, the climate control system is configured with other parameters at their default values.

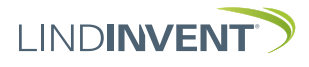

Version B02

### Setting Node ID via LINDINSIDE

## LIND**INSIDE**

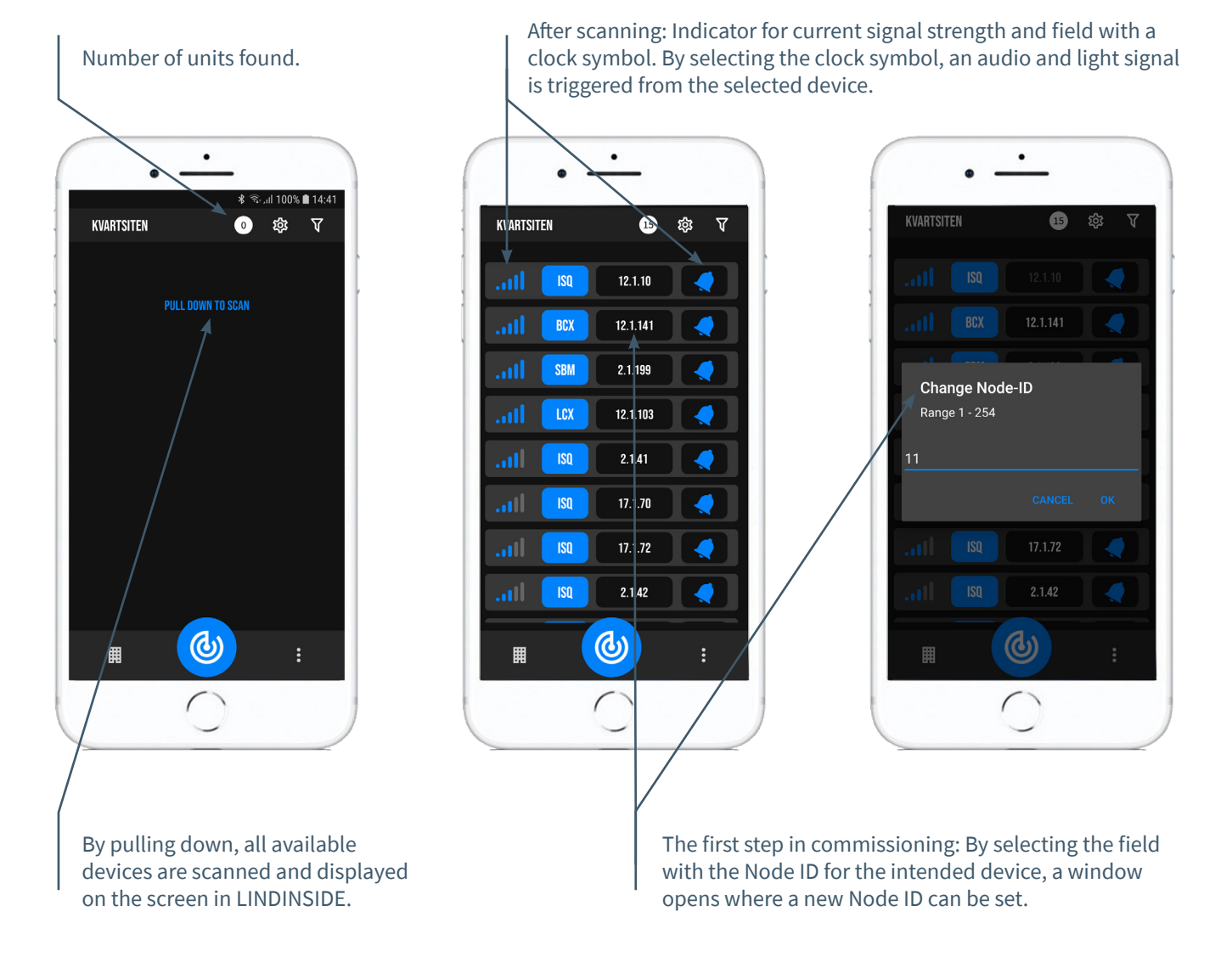

#### Available via LINDINSIDE

#### **Status Values**

After selecting a scanned device: A selection of status values related to • Quick setup ongoing regulation is displayed on the . home screen.

#### Available Screen Options via the App's Home Screen

- **Symbols**
- History
- System
- Peripherals

#### **Quick Setup Symbols History System Peripherals** Via Symbols, all settings are grouped for easy access.

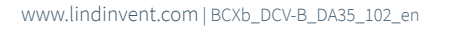

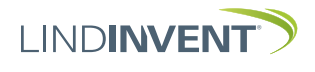

Version B02

#### Status Screen and Menu

This appendix presents the status screen with selected actual values and the entire menu structure of settings in BCX. The set of regulation parameters is identical for the BCX and BCXb regulators.

NOTE: All settings for the BCXb regulator can be accessed from LINDINSIDE via the Symbols screen.

Settings are displayed with factory default values; refer to comments and notes for guidance. The displayed menu structure with the parameter list applies from software version BCX\_BCXb\_3.5.0.

#### Login

- BCX: Directly to the control unit only via the DHP user panel. The control unit can be accessed via CAN from the LINDINTELL Remote tool.
- BCXb: The control unit can be accessed via CAN from the LINDINTELL Remote tool.

For handling the DHP: See the separate instruction.

For handling LINDINSIDE: See the commissioning instructions for BCXb.

Note: No login is required to read status values on BCX. To change settings, login is required.

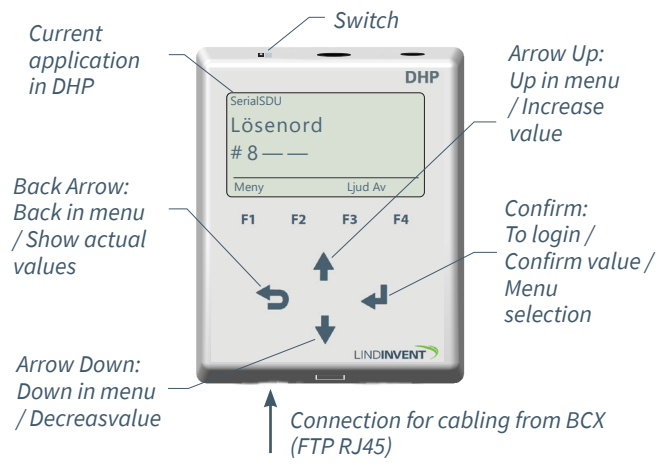

Only BCX: Screenshot upon logging in via DHP version A02 with the SerialSDU application for wired connection.

| ∠<br>Gate    | <i>fuff connection: loc</i><br>Port Node | <u>alhost</u> |
|--------------|------------------------------------------|---------------|
| 2            | 1 221                                    | Go            |
| Spjä<br>10 ° | llöppn                                   | NORM<br>OK    |
|              | Up                                       |               |
|              |                                          | 1             |

BCXb and BCX: Screen view from connecting to the regulator via network and the LINDINTELL Remote tool.

#### Status Screen

Selected actual values below can be displayed on the screen.

BCX: Only via the DHP user panel or via CAN from the LINDINTELL Remote tool. Actual values are scrolled through by repeatedly pressing the <Back Arrow>.

BCXb: The list of actual values is displayed on the home screen in LINDINSIDE or via CAN from the Remote tool.

| Actual Value    | Comment                                      |
|-----------------|----------------------------------------------|
| Room Temp.      | Room temperature; average in zone            |
| Room Temp SP    | Calculated final temperature setpoint        |
| Presence        | 0 = no presence in zone; 1 = presence in zon |
| Carbon Dioxide  | Carbon dioxide level in zone                 |
| Supply Airflow  | Current local supply airflow                 |
| Supply Air SP   | Calculated setpoint for local supply airflow |
| Opening         | Current opening degree 0 - 100%              |
| PB Flow         | Resulting flow (Cooling Air) in l/s          |
| PB Flow 2       | Resulting flow (Heating Air) in l/s          |
| PB CO2          | Resulting flow (Carbon Dioxide) in l/s       |
| PB 1 (Heating)  | Heating stage valve actuator (0 - 10V)       |
| PB 2 (Cooling)  | Cooling stage valve actuator (0 - 10V)       |
| Lighting Active | 0 = lighting not active; 1 = active          |
| Operating Mode  | Read operational function; see note          |
| (Note 1)        | •                                            |

## Menu Option QUICK SETUP

Access to the regulator's menu structure requires login. All necessary settings for easy commissioning are gathered under the Quick Setup menu option.

#### Settings under Quick Setup for BCX and BCXb:

Displayed in the screen Node ID Flow Zone Duct Size (Note 2) K-factor (Note 2) Room Temp SP Min Airflow SP Max Airflow SP Absence Airflow SP Presence Airflow SP Damper Calibration (Note 12)

Comment [Default Value] Set Node ID [141] [0]; 0 = no assigned flow zone Select damper size [125] See note 2 [8.9] Room temperature [22] Minimum airflow step l/s [8] Maximum airflow step l/s [20] Absence airflow l/s [5] Presence airflow l/s [12] Motor test: find max and min

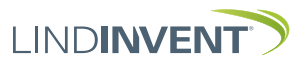

## Presentation av variabler

#### I tur och ordning som rubrikerna presenteras i huvudmenyn till styrenheten.

| Mer  | Visas i display      | Kommentar [Defaultvärde]                                                |     | ١        | Visas i display          | Kommentar [Defaultvärde]                                              |
|------|----------------------|-------------------------------------------------------------------------|-----|----------|--------------------------|-----------------------------------------------------------------------|
| Yr   | Börvärden            | Rubrik_2 (Huvudmeny)                                                    | ~   | >        | Flöde 2                  | Värme                                                                 |
| BC   | Rumstemp             | Önskad rumstemperatur [22°C]                                            | ler |          | Funktion                 | [Av]; På eller av; Av vid radiator; på med värme i baffel             |
| οŗ-  | Frånvarofl           | Luftflöde i l/s [5]                                                     | y   | 1        | Minfl 2 T1               | [-1] ° Grader relativt börvärde                                       |
| 00   | Närvarofl            | Luftflöde i l/s [12]                                                    |     | 5        | Maxfl 2 T2               | [-2] ° Grader relativt börvärde                                       |
| h    | Koldioxid            | Startnivå P-band CO2 i ppm [800]                                        | Sic | <u>;</u> | Minflöde 2               | [15] l/s; not: lägsta flödet för att värmeventil ska öppna (i baffel) |
| AL.  | Ärvärden             | Rubrik_3 (Huvudmeny)                                                    |     | Ë        | Maxflöde 2               | [20] l/s                                                              |
| är   | Rumstemp             | Rumstemperatur; medelvärde i zon                                        |     | 5.       | Koldioxid                |                                                                       |
| dei  | Rumstemp BBV         | Beräknat slutgiltigt temperaturbörvärde                                 | gu  | 2        | PPM1                     | [0] ppm; Flöde vid avvikelse från börvärde blir P-Band Flöde Minflöde |
| 2    | Lokal temp           | Rumstemperatur från lokal givare; momentan; ej medelvärde               |     | 7        | PPM2                     | [200] ppm; Flöde vid avvikelse från börvärde                          |
|      | Narvaro              | 0 = ej narvaro i zon; 1 = narvaro i zon                                 |     |          | Maxflode                 | [0 = Da galler maxflode for P-Band Flode] [/s                         |
|      | Tillut               | Koldioxidnait inom zon                                                  |     |          | P-Dand1<br>DB1 Evolution | Samverkar med P-band node 2 (Lokai luitvarme)                         |
|      | Tilluft PDV          | Aktuelli lokali tillulisilode<br>Boräkaat hänvärda lokalt tilluftefläda |     |          | PDI FUIKUOII             | [1]<br>[0] ° Grader relativt hörvärde: då värme öppnar: om värme i    |
|      | Öppping              | Baffel med inbyggd motor: Öpppingsgrad 0 - 100 %                        |     |          | FDI II                   | baffeln - Elöde 2 får minflöde 2                                      |
|      | Öppningsåter         | Baffel med inbyggd motor: Eeedback öppningsgrad 0 - 100 %               |     |          | PB1 T2                   | [-1]° Grader relativt börvärde                                        |
|      | Spiällöppn           | Kanalmonterat snjäll: Öppningsgrad 0 - 90 grader                        |     |          | PB1 E1                   | [0] Volt: utsignal vid temperaturen T1                                |
|      | Spiällåter           | Kanalmonterat spiäll: Feedback öppningsgrad 0 - 90 grader               |     |          | PB1 E2                   | [10] Volt; utsignal vid temperaturen T2                               |
|      | Kondensvakt          | 0 = Inaktiverad; 1 = Aktiverad: Kylventil förreglad                     |     |          | P-Band 2                 | Samverkar med P-band flöde                                            |
|      | Driftsläge (Not 1)   | [Normal]; Visar driftsläget i klartext.                                 |     |          | PB2 Funktion             | [1]                                                                   |
|      | P-band               |                                                                         |     |          | PB2 T1                   | [0] Temp då kylventil öppnar: P-Band Flöde sätts till minflöde        |
|      | Flöde                | Resulterande flöde (Luftkyla) i l/s                                     |     |          | PB2 T2                   | [1] Grader relativt börvärde                                          |
|      | Flöde 2              | Resulterande flöde (Luftvärme) i l/s                                    |     |          | PB2 E1                   | <ul><li>[0] Volt; utsignal vid temperaturen T1</li></ul>              |
|      | Koldioxid            | Resulterande flöde (Koldioxid) i l/s                                    |     |          | PB2 E2                   | [10] Volt; utsignal vid temperaturen T2                               |
|      | PB1 (Värme)          | Värmesteg ventilställdon (0 - 10V)                                      |     |          | P-Band on/off            | Värmsteg                                                              |
|      | PB2 (Kyla)           | Kylsteg ventilställdon (0-10V)                                          |     |          | Start                    | [-1.2]                                                                |
|      | Belysning            |                                                                         |     |          | Stopp                    | [-1]                                                                  |
|      | Aktiv                | 0 = belysning ej aktiv; 1 = aktiv                                       |     |          | P-Band on/off 2          | Kylsteg                                                               |
|      | Antal tändn          |                                                                         |     |          | Start                    | [1.2]                                                                 |
|      | Räknare 1            |                                                                         |     |          | Stopp                    | [1]                                                                   |
|      | Räknare 2            |                                                                         |     |          | In/Ut-signaler           |                                                                       |
|      | In/Ut-signaler       | Aktuella signalniväer                                                   |     |          | Insignater               | [Colial]]                                                             |
|      | AIN1-3               |                                                                         |     |          | Funktion (Not 4)         | [SPJdll]<br>[0]: Val från on lista av tillgängliga funktionor         |
|      |                      |                                                                         |     |          | Param 1 (Not 5)          | [0]. Parametervärde 1 till funktion                                   |
|      | DUT1 (Triac)         | Triac: Värme                                                            |     |          | Param, 2 (Not 5)         | Parametervärde 2 till funktion.                                       |
|      | DUT2 (Triac2)        | Triac? Kyla                                                             |     |          | AIN2 / AIN3              | [Inaktiv]                                                             |
| *    | 5012 (1102)          |                                                                         |     |          | Funktion                 | [0]                                                                   |
| _    | Inställningar        | Rubrik_4 (Huvudmeny)                                                    |     |          | Param. 1                 | [0]                                                                   |
| Me   | Baffel               | Enbart Haltons kylbaffel med totaltrycksmätning                         |     |          | Param. 2                 |                                                                       |
| ny   | OMD                  |                                                                         |     |          | DIN1                     | [Inaktiv]                                                             |
| 'n   | Dysa faktor (1)      | [1.06]                                                                  |     |          | Funktion                 | [0]                                                                   |
| sto  | Dysa faktor (2)      | [2.03]                                                                  |     |          | Param                    |                                                                       |
| älli | K-faktor normal öpp. | [0.055]                                                                 |     |          | Utsignaler               |                                                                       |
| nin  | K-faktor max oppning | [0.1038]                                                                |     |          | AUT1                     | [Spjäll]                                                              |
| Эĝ   | Pumstomp funk        | [1 - NDC - Terrenei veren i NDC erwändel, ennere sötte till 202 Eutere  |     |          | Funktion (Not 4)         | [0]                                                                   |
| Ir   | Temp funk            | [1 - Mr5 - Tempgivaten TMr5 anvalus], annars saus un of Extern          |     |          | Param. 1 (Not 5)         | [0]                                                                   |
| 1    | Koldiovid            | [0], vertikal temperaturgradient. Enbart vid tattvarmer banem           |     |          | Param. 2 (Not 5)         | teelah d                                                              |
|      | Funktion             | [Extern]: Sätts till GOB då inbyggd digital givare används              |     |          | AUTZ/AUT3                |                                                                       |
|      | Närvaro              | Enterul, outer un oldo da moleba arbitar branc antantas                 |     |          | Param 1                  | [0]                                                                   |
|      | Tid till närv        | [0 s = ingen fördröjning]                                               |     |          | Param, 2                 | [0]                                                                   |
|      | Tid t frånv          | [5 min] Tid utan närvaro innan frånvaro                                 |     |          | DUT1 (Triac)             | PB1 A puls                                                            |
|      | Tid t frånvfl        | [1 min] Tid utan närvaro innan frånvaroflöde                            |     |          | Funktion (Not 4)         | [Ja]                                                                  |
|      | Tid till eko         | [0 min = ekonomiläge inaktivt] ; Tid utan närvaro före ekonomi          |     |          | NC-ställdon 1            | [Nej]                                                                 |
|      | Tid till komf        | [6 min] Tid med närvaro innan lämna ekonomiläge                         |     |          | NC-ventil                | [10 s]                                                                |
|      | Förskj kyla          | Ekonomi: [1°]; Grader relativt börvärde; Förskjutning P-Band Kyla       |     |          | PWM-period               |                                                                       |
|      | Förskj värme         | Ekonomi: [1°]; Grader relativt börvärde; Förskjutning P-Band Värme      |     |          | DUT2 (Triac2)            | [Inaktiv]                                                             |
|      | Belysning            |                                                                         |     |          | Funktion (Not 4)         | [Ja]                                                                  |
|      | Funktion (Not 3)     | [Belysning på]; Val av funktion i fördefinierad lista.                  |     |          | NC-ställdon 1            | [Nej]                                                                 |
|      | l id t slackn        | [10 min] Tid till slackning efter franvaro                              |     |          | NC-ventil                | [10 s]                                                                |
|      | TOIKA SWITCH         | [ivej – ej switch; ar aterijadrande Khapp]                              |     |          | PWM-period               |                                                                       |
|      | Tid till normal      | [0 – återgår direkt] Tid i minuter                                      |     |          | Filter AIN8-1 (Not 6)    | Binar filterfunktion till AIN.                                        |
|      | Kondensvakt          | [0 – atergal direkt] fid finituter                                      |     | _        |                          |                                                                       |
|      | Funktion             | [Av] sätts till "På" om aktiverad                                       |     |          |                          |                                                                       |
|      | P-Band               | physical in the one and related                                         |     |          |                          |                                                                       |
|      | Flöde                | Kyla                                                                    |     |          |                          |                                                                       |
|      | Funktion             | -<br>[På]; På eller av                                                  |     |          |                          |                                                                       |
|      | Minfl T1             | [1] ° Grader relativt börvärde                                          |     |          |                          |                                                                       |
|      | Maxfl T2             | [2] ° Grader relativt börvärde                                          |     |          |                          |                                                                       |
|      | Minflöde             | [8] l/s; Not: lägsta flödet för att kylventil ska få öppna              |     |          |                          |                                                                       |
|      | Maxflöde             | [20] l/s                                                                |     |          |                          |                                                                       |
|      |                      |                                                                         |     |          |                          |                                                                       |

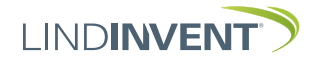

|          | Visas i display               | Kommentar [Defaultvärde]                                                      |
|----------|-------------------------------|-------------------------------------------------------------------------------|
| >        | Regulator                     | Notera: Defaultvärden gäller vid inbyggd motor . För DCV-B/spjäll från        |
| ler      | Demonstern                    | Lindinvent kan andra defaultvärden gälla.                                     |
| Y        | Parametrar<br>R-intervall     | EJ relevant vid inbyggd motor                                                 |
| Re       | R-int user                    | Ei relevant vid inbyggd motor [1000]                                          |
| gu       | Hyst flöde                    | [1] Hysteres inbyggd motor                                                    |
| lat      | Hyst fl user                  | Flödesavvikelse i % [±5]                                                      |
| or       | Hyst rel                      | [ 0 s]                                                                        |
|          | Hysterestid                   | [-10 = Ställt värde på P och I används] Om > 0 används angivet värde          |
|          | Skalning                      | som en skalningsfaktor                                                        |
|          | Р                             | [0,4]                                                                         |
|          | Minvinkel                     | [0,04]                                                                        |
|          | Maxvinkel                     | [90 °]                                                                        |
|          | Max pulse                     | [0]                                                                           |
|          | Testläge                      |                                                                               |
|          | Testläge (Not 7)              | [Av] Funktionsval enligt lista                                                |
|          | Testvärde (Not 7)             | [0] Testvärde.                                                                |
|          | Kommunikation                 | Rubrik 5 (Huvudmeny)                                                          |
|          | Nod-ID                        | [141]; 1 - 239; Får ej sättas till 0                                          |
|          | CAN Hastighet (not 8)         | [3]; Från BCX 3.0.0                                                           |
|          | Grupper                       |                                                                               |
|          | Grupp 8-1                     | [00000000 = Inte i grupp]                                                     |
|          | Grupp 16-9                    |                                                                               |
|          | Grupp 24-17<br>Grupp 32-25    |                                                                               |
|          | Zoner                         |                                                                               |
|          | Flödeszon                     | [0 = Inte knuten till zon]; 1 - 254                                           |
|          | Närvarozon (not 9)            | [0 = Inte knuten till zon]; 1 - 254                                           |
|          | Ärvärdezon (not 10)           | [0 = Inte knuten till zon]; 1 - 254                                           |
|          | Radiatorzon                   | [0 = Inte knuten till zon]; 1 - 254                                           |
|          | Belysningszon<br>Magnetik zon | [0 = Inte knuten till zon]; 1 - 254                                           |
|          | Närv zon A (not 11)           | [0 = Inte knuten till zon]; 1 - 254                                           |
|          | Närv zon B                    | [0 = Inte knuten till zon]; 1 - 254                                           |
|          | Närv zon C                    | [0 = Inte knuten till zon]; 1 - 254                                           |
|          | Brand                         |                                                                               |
|          | Brandzon                      | [0] Ej tilldelad zon; 1 - 254; Lägre brandzoner 1-20 rekommenderas            |
|          | Vid zonbrand<br>Vid överbran  | [0]; Om zon: 1 = stangd vid brand; 2 = oppen vid brand.                       |
|          | Periferi                      | [0]; On 201;:1 – stanga via brand; 2 – oppen via brand.                       |
| <b>_</b> | Periferizon                   | [0 = Inte knuten till zon]; 1 - 254; Kan dela på en analog signal inom zonen  |
|          | Periferikälla                 | [0 = har inte den analoga enheten inkopplad på sig]                           |
| M        |                               |                                                                               |
| eny      | Kalibrering                   | Rubrik_6 (Huvudmeny)                                                          |
| Ř        | Hitta max:                    | [255]                                                                         |
| alii     | Hitta min:                    | [0]                                                                           |
| bre      | Givarkonfig GF1               |                                                                               |
| rin      | GF1 Storlek                   | Spjällstorlek [160] alt. "Ange K-faktor"                                      |
| Ģ,       | GF1 K-faktor                  | Kan sättas om Ange K-faktor ovan                                              |
| Sys      | GF1 K-korr                    | [0 %] korrektion av K-faktor                                                  |
| ste      | Korrrumst                     |                                                                               |
| m        | LDE (GF1)                     |                                                                               |
| 2 2      | Tryckvärde                    | Korrigerat uppmätt tryck i Pa                                                 |
| og       | Korr LDE (Not 13)             | [0 %] Korrigeringskoefficient tryck                                           |
| ga       | Prod kalib                    |                                                                               |
| ut       | LDE Kalib                     | Enbart internt Lindinvent                                                     |
|          | System                        | Rubrik_7 (Huvudmeny)                                                          |
|          | Firmware                      | Visar aktuell version                                                         |
|          | Reset                         | Omstart med utloggning: Behåller inställda värden                             |
|          | Fabriksinst                   | Utloggning med aterstallning av varden och räknare<br>till fabriksinställning |
|          | Logga ut                      | Utloggning: Injusterade värden och räknare bibehålls                          |
|          | Debug                         | Används inte                                                                  |

#### The presentation of the menu in BCX and BCXb has been completed.

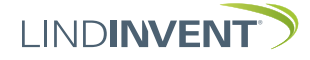

#### NOTES:

Note 1 The regulator always operates in a mode defined by several functional states. These functional states correspond to situations where the regulator differs from normal operation, which has the value 0.

The operating mode is relevant for diagnostics and reflects what the regulator is doing at the time of reading.

**NOTE**: In the Actual Values display without login, only the current operating mode is shown with a numeric code.

Note 2 When using a flow sensor: The K-factor is specified either by selecting the current duct size from a predefined list or, for non-standard dimensions or rectangular ducts, by selecting the option <Enter K-factor>.

> The current K-factor is then specified under K-factor. The value can only be changed if <Enter K-factor> is selected under Duct Size as mentioned above.

Note 3 Predefined lighting functions with the option to choose control via IR and/or push button.

Function selection: IR; IR+Switch; IR+Switch A; Switch; Lighting off.

Note 4 Selection of function from a predefined list:

AIN: <Inactive>; <Damper>; <Room Temp>; <CO2 Sensor>; <Fire>; <Wall Dial>; <Baffle Flow>; <OMD>; <Internal Damper>

DIN: <Inactive>; <Ventilation Button>; <Magnetic Contact>

AUT: <Inactive>; <Damper>; <Param>; <P-Band 1>; <P-Band 2>; <Flow>; <Internal Damper>; <Follow>

DUT: <PB1 A Pulse>; <PB1 A Non-Pulse>; <PB2 PWM>; <PB2 A Pulse>; <PB2 A Non-Pulse>; <Inactive>; <PB1 PWM>

- Note 5 Parameter values are used or not used depending on the selected function; they can be values at minimum or maximum.
- Note 6 Filter function; Binary input AIN1-8; [11111111 = filter on 8-1]; 0 = Off.

Note 7 Any of the following test functions can be activated:

<Inactive>; <Min Flow>; <Max Flow>; <Opening>; <Flow>; <Flow % Max>; <Calibrate OMD>.

Step 1: Set the function selection to one of the predefined test functions above.

Step 2: Via the <Test Value> menu option, set the supply air to the desired position or flow.

Step 3: Reset the function selection to <Inactive> after completing the test.

**NOTE**: The function selection <Inactive> on Test Mode must be activated for normal flow regulation.

- Note 8 If loop without NCE: At least one control unit on the loop should be switched from AUTO to the projected speed.
- Note 9 Registered presence sets the "Presence Flag" to 1 = presence on all control units with the same presence zone.
- Note 10 Zone with a common temperature and CO2 average. The zone can consist of multiple temperature sensors but only one CO2 sensor per zone.
- Note 11 Presence zones A, B, and C, like "Presence Zone, Note 8," set a presence flag on all control units with the same zone A, B, or C. These zones can be used, for example, with different lighting solutions.

Note 12 For testing the motor or damper calibration.

**NOTE:** Pressing <Confirm> after changing the minimum and/or maximum position will result in a reduction of the damper's movement range.

Note 13 The correction coefficient in % indicates how the pressure value has been corrected as a result of calibration. Changing the LDE correction allows adjustment to the measured pressure value after verification measurement.

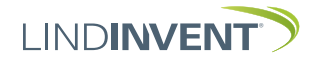